# RapidMinerでメールの送信

株式会社KSKアナリティクス

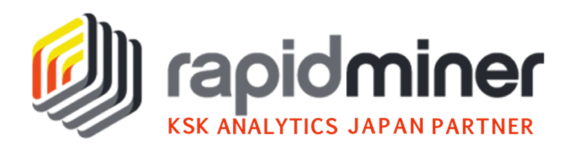

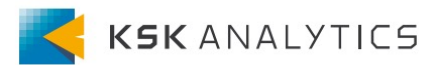

### はじめに

この資料では、RapidMinerでメールを送信する方法について記載しています。 RapidMiner StudioとAI Hubの両方の方法を説明しているので、RapidMiner でメールを送信したい場合は、ご参考になりましたら幸いです。

資料の終わりには簡単な参考例も載せています。

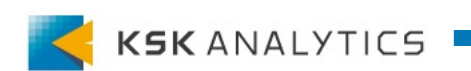

メール接続の作成

### メール接続の作成

### まず、メール接続を作成します。 リポジトリのConnectionsを右クリックし、Create Connectionを選択します。 Connection TypeにEmailを選択し、Connection Nameに接続名を入力します。

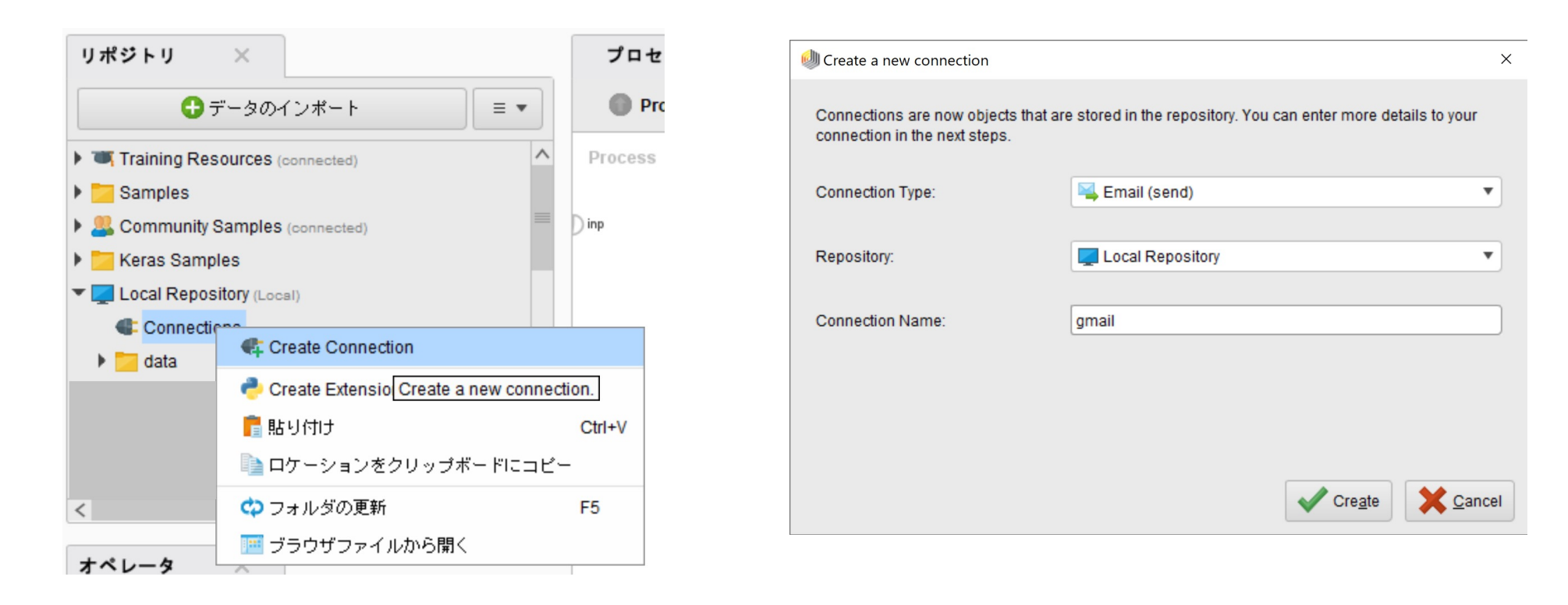

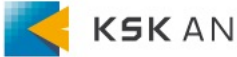

メール接続の作成

### SMTPの詳細の入力

### ここでは、例でGmailを使用してメールを送信します。 以下のようにダイアログに入力し、Test connectionで接続をテストします。

| 勴 Edit connection - gn                                                                                      | nail                  | ×              |  |  |  |  |  |
|----------------------------------------------------------------------------------------------------|-----------------------|----------------|--|--|--|--|--|
| Info Setup S                                                                                                | ources                |                |  |  |  |  |  |
| Sender                                                                                                    | %{smtp.user}          | 1              |  |  |  |  |  |
| SMTP server                                                                                                 | smtp.gmail.com        | Ð              |  |  |  |  |  |
| SMTP port                                                                                                   | 465                   | 1              |  |  |  |  |  |
| User name                                                                                                   |                       | ٢              |  |  |  |  |  |
| Password                                                                                                    |                       | ٢              |  |  |  |  |  |
| Security                                                                                                    | TLS                   | Ð              |  |  |  |  |  |
| Authentication                                                                                              | Auto                  | D              |  |  |  |  |  |
| Set injected parameters An injected parameter is a parameter whose value is provided by an external source. |                       |                |  |  |  |  |  |
| <b>t</b> est connecti                                                                                       | on V Test successful. | <u>C</u> ancel |  |  |  |  |  |

- Sender %{smtp.user}
- SMTP server smtp.gmail.com
- SMTP port 465 (TLSを使用するため)
- User name <Gmail username>
- Password <Gmail password>
- Security TLS
- Authentication Auto

参考: <u>https://support.rapidminer.jp/rapidminer-studio/9.7/connect/email/</u>

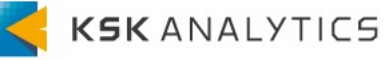

メール接続の作成

### エラーが出る場合

接続テストが失敗する場合は、エラー内容を確認してください。 Gmailの場合は、RapidMinerが「非Googleアプリ」であるため、認証に失敗 しますが、以下のアクションのいずれかによって解決できます。

- ・ 二段階認証を使用してサインインする場合、<u>App Passwordsを使用して</u>
   <u>サインイン</u>します。
- 二段階認証を使用せずにサインインする場合、安全性の低いアプリへの アクセスを許可します。

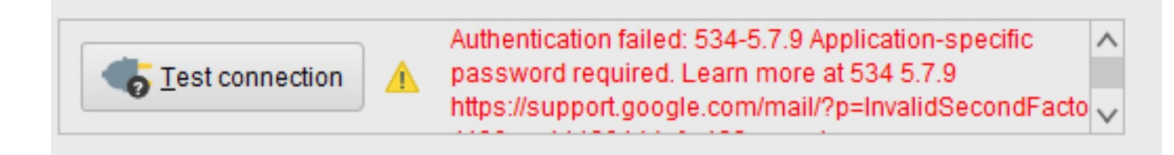

参考: <u>https://support.rapidminer.jp/rapidminer-studio/9.7/connect/email/</u>

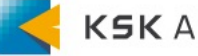

メール接続の作成

補足:アプリパスワードを使用する場合

二段階認証を使用していて接続テストが失敗する場合は、 アプリパスワードを設定することで解決できます。

Googleアカウントに移動し、セキュリティ > アプリパスワード を選択します。

| Google アカウント           | Q Goog | gle アカウントの検索        |                   |     |  |  |  |  |
|------------------------|--------|---------------------|-------------------|-----|--|--|--|--|
| <ul><li> ホーム</li></ul> |        | 最近のセキュリティ関連のアクティビティ |                   |     |  |  |  |  |
| <b>國</b> 人情報           |        |                     |                   |     |  |  |  |  |
| データとプライバシー             |        | セキュリティ関連のアクティビティを確認 |                   |     |  |  |  |  |
| セキュリティ                 |        |                     |                   |     |  |  |  |  |
| 2. 情報共有と連絡先            |        | Googleへのログイン        |                   |     |  |  |  |  |
| ■ お支払いと定期購入            |        |                     | • 🖻               | - C |  |  |  |  |
| () Google アカウントについて    |        |                     |                   |     |  |  |  |  |
|                        |        | パスワード               | 前回の変更: 2018/03/07 | >   |  |  |  |  |
|                        |        | 2 段階認証プロセス          |                   | >   |  |  |  |  |
|                        |        | アプリ パスワード           | 2 個のパスワード         | >   |  |  |  |  |

参考: <u>https://support.google.com/accounts/answer/185833</u>

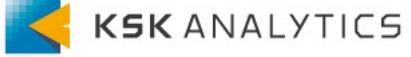

メール接続の作成

### 補足:アプリパスワードを使用する場合

#### 「その他」を選択し、名前を入力して「生成」をクリックします。 黄色の部分に表示されているものを、接続のパスワードに使用します。

#### ← アプリパスワード

アプリ パスワードを使用すると、2 段階認証プロセスに対応していないデバイス上のアプリから Google アカウントにログインできるようになります。このパスワードは一度入力すれば、以降は覚えて おく必要はありません。 詳細

| アプリ パスワード              |               |         |    |
|------------------------|---------------|---------|----|
| 名前                     | 作成日           | 最終使用日   |    |
| RapidMiner Al Hub      | 9月9日          | 12月14日  | Î  |
| RapidMiner             | 9月6日          | 9月16日   | Î  |
| アプリ パスワードを生成<br>アプリを選択 | するアプリとデバイスを選択 | してください。 |    |
| メール                    | デバイスを選択       | *       |    |
| カレンダー                  |               |         | 生成 |
| 連絡先                    |               |         |    |
| YouTube                |               |         |    |
| その他(名前を入力)             |               |         |    |

| ← アプリパスワード                                                            |                                                                                                    |
|-----------------------------------------------------------------------|----------------------------------------------------------------------------------------------------|
| アプリ バスワードを使用すると、2 段階認証5<br>Google アカウントにログインできるようにな<br>おく必要はありません。 詳細 | プロセスに対応していないデバイス上のアプリから<br>ります。このパスワードは一度入力すれば、以降は覚えて                                                                          |
| 生成されたアプリパスワー                                                          | ×                                                                                                    |
|                                                                       | お使いのデバイスのアプリ パスワード                                                                                                    |
|                                                                       |                                                                                                    |
|                                                                       | 使い方                                                                                                    |
| Email                                                                 | 設定しようとしているアプリケーションま<br>たはデバイスの Google アカウントの設定画<br>面を開きます。パフロードを上に表示され                                                         |
| Password                                                              | ロを用きなり。パスワードに置き換えま<br>す。                                                                                                    |
| •••••                                                                 | <sup>2</sup> のアプリパスワードは、通常のパスワー<br>ドと同様に Google アカウントへの完全なア<br>クセス権が付与されます。このパスワード<br>を覚えておく必要はないので、メモしたり<br>誰かと共有したりしないでください。 |
|                                                                       | 完了                                                                                                    |
|                                                                       |                                                                                                    |

#### 参考: <u>https://support.google.com/accounts/answer/185833</u>

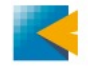

メール接続の作成

### 補足:アプリパスワードを使用する場合

#### 接続のPasswordにコピーして、Test Connectionをクリックします。 Test successfulと表示されればOKです。

| 🧼 Edit connection - gr | nail                                                                                         | ×              |
|------------------------|----------------------------------------------------------------------------------------------|----------------|
| Info Setup S           | ources                                                                                       |                |
| Sender                 | %{smtp.user}                                                                                 | D              |
| SMTP server            | smtp.gmail.com                                                                               | Ð              |
| SMTP port              | 465                                                                                          | Ð              |
| User name              |                                                                                              | D              |
| Password               |                                                                                              | D              |
| Security               | TLS                                                                                          | Ð              |
| Authentication         | Auto                                                                                         | Ð              |
|                        |                                                                                              |                |
| ♂ Set injected pa      | rameters An injected parameter is a parameter whose value is provided by an external source. |                |
| Test connect           | on V Test successful.                                                                        | <u>2</u> ancel |

参考: <u>https://support.google.com/accounts/answer/185833</u>

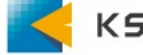

メール送信のテスト

メール接続を作成できれば、実際にメールを送信できるかテストします。 ここでは、Send Mailオペレータのチュートリアルを用いています。

先ほど作成したメール接続をSend Mailに繋ぎます。
 "to"に送信先のメールアドレスを入力します。

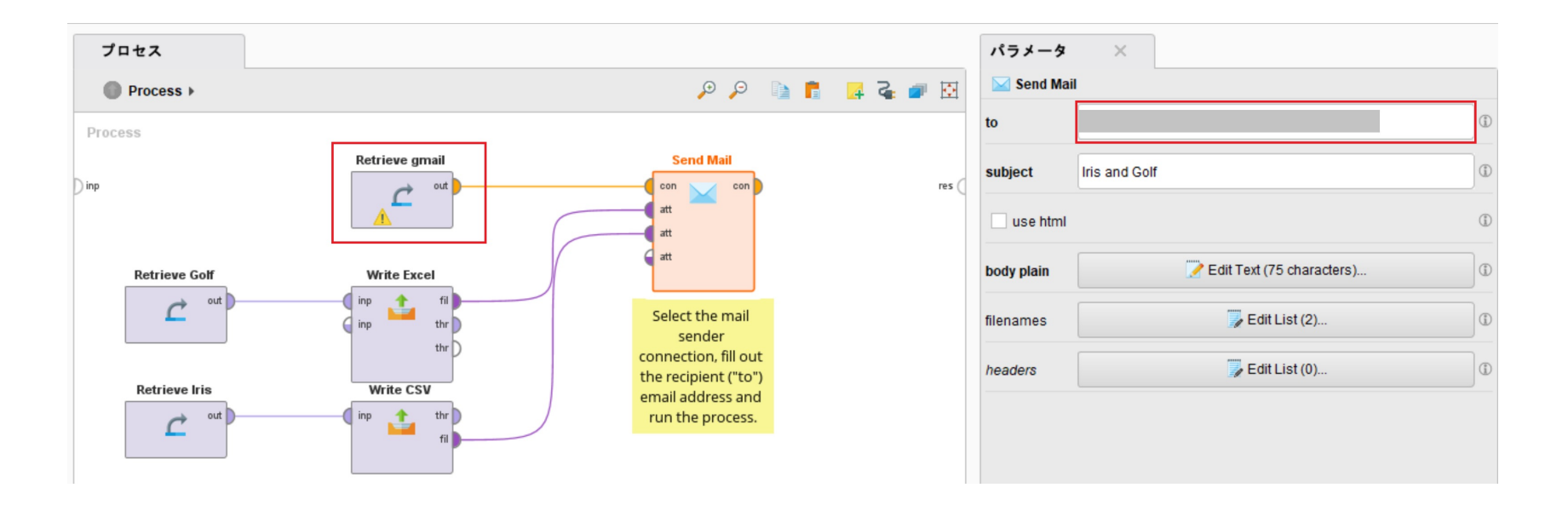

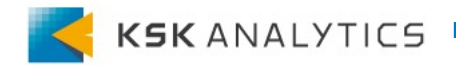

メール送信のテスト

指定したメールアドレスに、以下のメールが届いていればOKです。 届いていない場合は、メールアドレスが有効か、迷惑メールに振り分け られていないか等確認してください。

This E-Mail contains the Golf data set as XSLT and the Iris dataset as CSV.

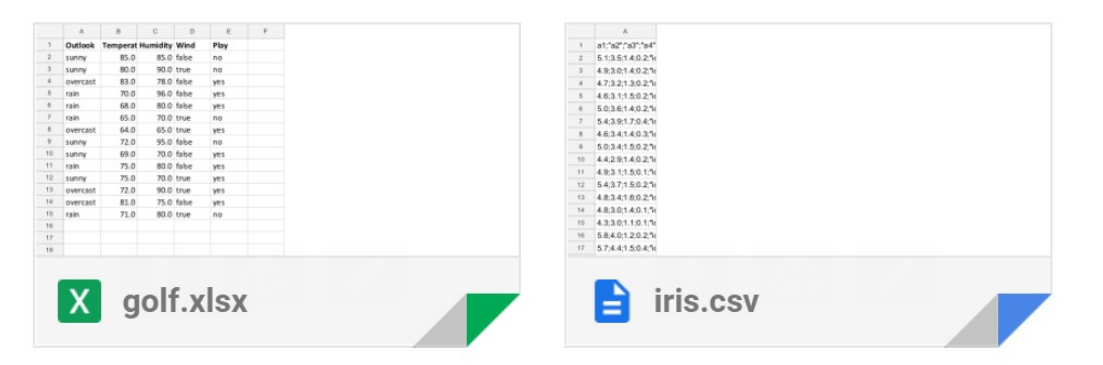

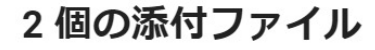

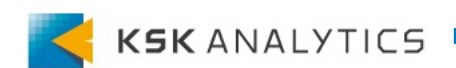

メール接続のコピー

ここからは、RapidMiner AI Hubでメールを送信する場合についてです。 RapidMiner Studioで作成したメール接続をRapidMiner AI Hubの Connectionsにコピーします。

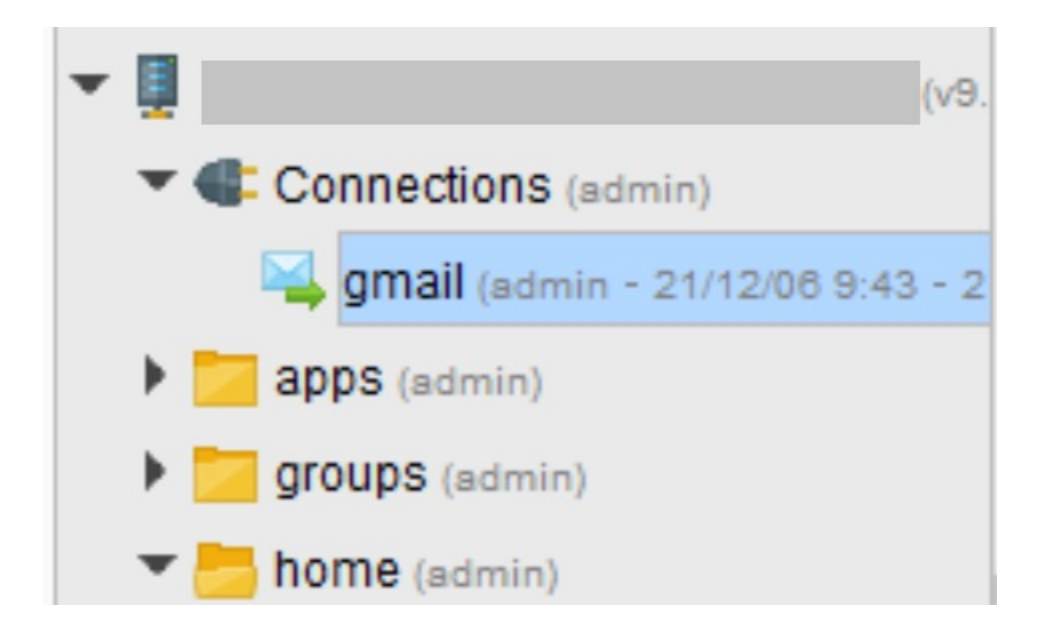

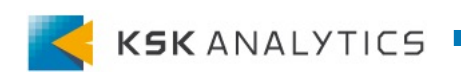

メール送信のテスト

#### ブラウザでAI Hubにログインします。 家のアイコンをクリックし、Connectionsに入って接続を選択します。 Test Connectionをクリックし、接続をテストします。

|                                                        | Repository Browser |           |            |           |           |        |  |  |  |
|--------------------------------------------------------|--------------------|-----------|------------|-----------|-----------|--------|--|--|--|
| Version: 1. Created on Dec 6, 2021 9:43:56 AM by admin |                    |           |            |           |           |        |  |  |  |
|                                                        |                    |           |            |           |           |        |  |  |  |
|                                                        | Info               | Mail      | Sendmail   | Smtp      | Sources   |        |  |  |  |
|                                                        | Type:              |           |            |           | Mail Sen  | d      |  |  |  |
|                                                        | Descri             | ption:    |            |           | No descri | iption |  |  |  |
|                                                        | Tags:              |           |            |           | No tags   |        |  |  |  |
|                                                        | Test               | : Connect | ion 🗸 Test | successfu | ıl        |        |  |  |  |

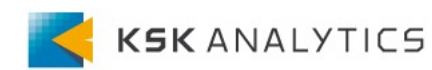

メール送信のテスト

## AI Hubからメールを送れるかテストします。

("Run Process on AI Hub"などでAI Hub上でプロセスを実行してください。) このとき、メール接続がAI Hub上にあるものを指しているか確認してください。 ※Studio上にあるものを指しているままだとエラーが出ます。

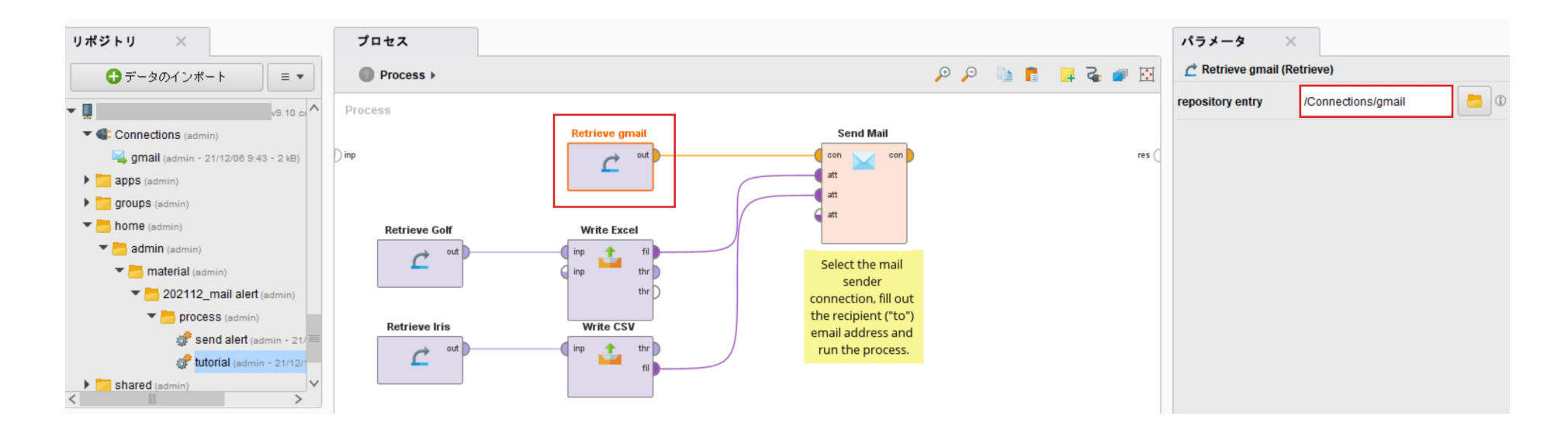

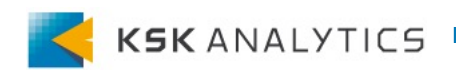

メール送信のテスト

指定したメールアドレスに、以下のメールが届いていればOKです。 届いていない場合は、メールアドレスが有効か、迷惑メールに振り分けら れていないか等確認してください。

This E-Mail contains the Golf data set as XSLT and the Iris dataset as CSV.

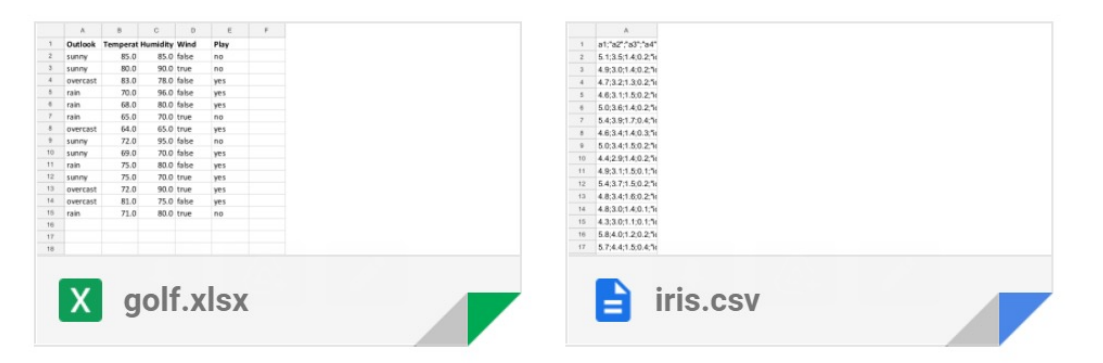

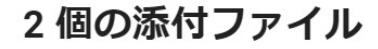

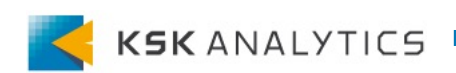

RapidMinerからメールを送信できるようになれば、 Send Mailオペレータを使用して実際にプロセスを作成してみます。

ここでは、以下の場面を想定しています。

- あるプロセスを定期的に実行している
- 処理が失敗したらメールを送信してほしい

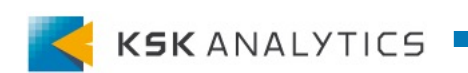

#### 処理の途中で失敗してもプロセスの実行を続けたい場合は、 Handle Exceptionオペレータが便利です。

#### 通常なら実行の途中でエラーが出て止まってしまう場合でも、 別の処理を進めることができます。

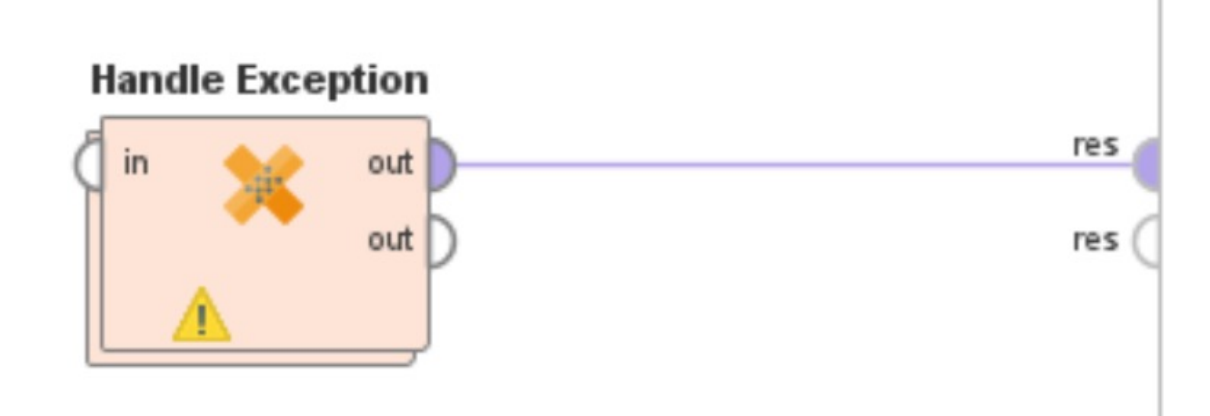

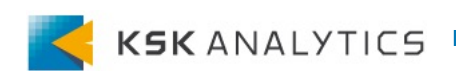

## メール送信の活用例

### 活用例 Handle Exception

#### 構造はシンプルで、Handle Exception内部の Try側でエラーが発生した場合、Catch側に処理が進みます。

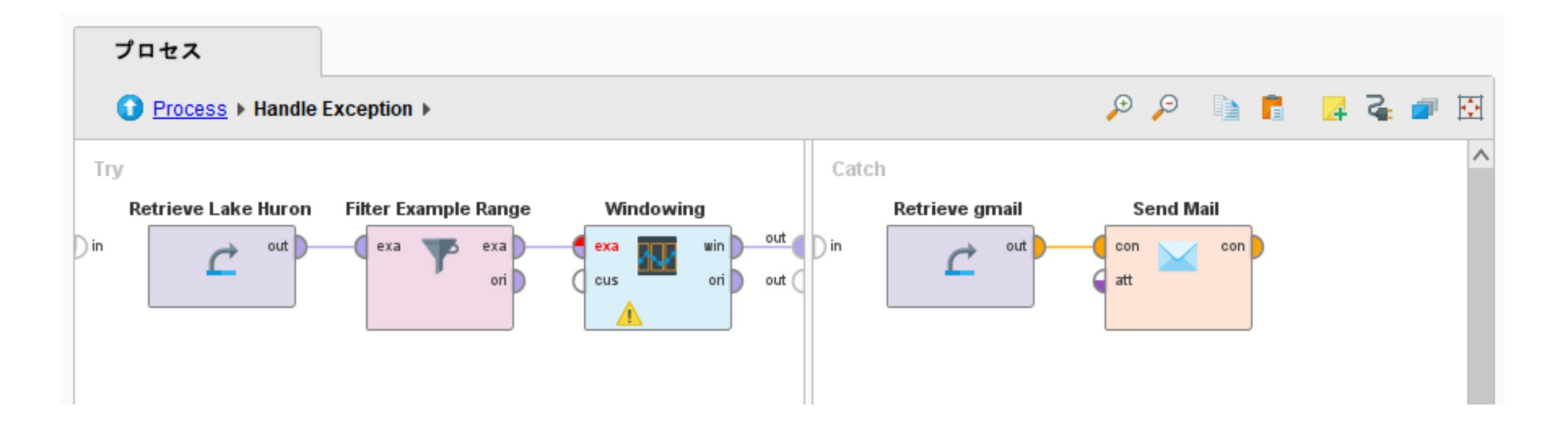

Try側に実行したい処理を起き、Catch側にSend Mailオペレータを置きます。 (Try側でエラーが発生したときにメールを送信してくれる、という流れです。)

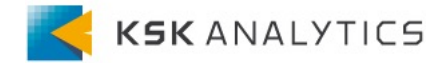

#### また、送信されるメールにはできる限り失敗の原因を載せておきたいので、 Handle Exceptionのexception macroを設定しておきます。

| 🖷 🝒 🌄 📑 🗐 🍳 🍳    | •          | パラメータ ×<br>¥ Handle Exception |
|------------------|------------|-------------------------------|
|                  |            | exception macro error         |
| Handle Exception | res<br>res | ✓ add details to log          |

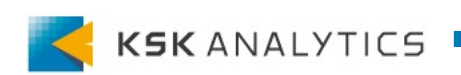

# Send Mailオペレータで送信するメールの内容を記載します。 マクロを用いて、プロセスの場所や名前、エラー内容などが表示されるようにします。

| プロセス                                                |                |           |         |          | パラメータ       | ×                           |   |  |  |
|-----------------------------------------------------|----------------|-----------|---------|----------|-------------|-----------------------------|---|--|--|
| Process      Handle Exception                       |                | ,e ,e 🗈 肯 | 🛃 🍓 💣 I | <u>ب</u> | 🔀 Send Mail |                             |   |  |  |
| Try                                                 | Catch          |           |         | ^        | to          |                             | 0 |  |  |
| Retrieve Lake Huron Filter Example Range Windowing  | Retrieve gmail | Send Mail |         |          | subject     | ブロセスが失敗しました                 | ٦ |  |  |
|                                                     |                | att       |         |          | use html    |                             | ٢ |  |  |
| 🧆 パラメータテキストを編集: body plain                          |                |           |         | ×        | body plain  | Zedit Text (133 characters) | 1 |  |  |
| パラメータテキストを編集: body<br>Body of the email.            | plain          |           |         |          | filenames   | 🗾 Edit List (0)             | 1 |  |  |
| 1 <mark>ブロセスが失敗しました。</mark><br>2 データやプロセスを確認してください。 |                |           |         |          | headers     | 🕞 Edit List (0)             | ٦ |  |  |
| 3<br>4 ブロセスの場所 :                                    |                |           |         |          |             |                             |   |  |  |
| 5 %{process_path}<br>6<br>2 ゴロセスター                  |                |           |         |          |             |                             |   |  |  |
| 7 フロゼス名:<br>8 %{process_name}<br>9                  |                |           |         |          |             | ● 空度なパーマークを非主子              |   |  |  |
| 10 プロセス開始日時 :<br>11 %{process_start}                |                |           |         |          | (a)/2/6/12  | <u>- 2 Carsene</u>          |   |  |  |
| 12<br>13 エラー内容 :                                    |                |           |         |          | ヘルプ         | ×                           |   |  |  |
| 14 %{error}<br>15                                   |                |           |         |          | 🥁 Send      | Mail                        | ^ |  |  |

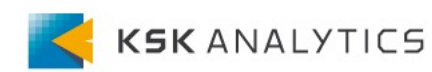

### メール送信の活用例

### 活用例 Handle Exception

#### 実際にプロセスを試すと、Try側でエラーが発生した場合は以下のメールが 届きます。

プロセスが失敗しました。 データやプロセスを確認してください。

プロセスの場所:

//\_LOCAL/home/admin/material/202112\_mail alert/process/send alert

プロセス名:

send alert

プロセス開始日時 : 2021\_12\_14-PM\_06\_44\_07

エラー内容:

Sum of window size, horizon size and horizon offset is larger the length of the Time Series.

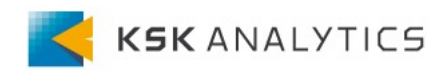